## IlmuKomputer.Com

Ikatlah limu dengan menuliskannyi

# **Cara Install QEMU**

#### Auris Baikhaqi Hanityo

aurisbaikhaqih@gmail.com www.kompasiana.com/AurisBaikhaqi

www.aurisbhanityo.blogspot.com

### Lisensi Dokumen:

Copyright © 2010-2015 IlmuKomputer.Com

Seluruh dokumen di IlmuKomputer.Com dapat digunakan, dimodifikasi dan disebarkan secara bebas untuk tujuan bukan komersial (nonprofit), dengan syarat tidak menghapus atau merubah atribut penulis dan pernyataan copyright yang disertakan dalam setiap dokumen. Tidak diperbolehkan melakukan penulisan ulang, kecuali mendapatkan ijin terlebih dahulu dari IlmuKomputer.Com.

Bagi anda yang menggunakan linux mungkin sudah mengenal dengan aplikasi yang namanya Qemu. Software ini awalnya diperuntukkan sistem operasi Linux, tetapi kemudian berkembang sehingga dapat digunakan oleh pengguna sistem operasi Windows. Qemu adalah Virtual mesin serbaguna hasil opens ource yang yang memungkinkan Anda untuk menjalankan hampir semua sistem operasi saat Anda sedang berjalan di dalam distribusi linux lain dan dapat menjalankan berbagai macam arsitektur PC seperti PowerPC,Sparc,ARM dan x86.Untuk anda yang menggunakan windows sekarang dapat dengan mudah menggunakan qemu dengan dibuatnya User interface menarik yang bernama Qemu manager.

Langkah - langkah menginstall QEMU sebagai berikut :

1. Double klik pada software Master QEMU.

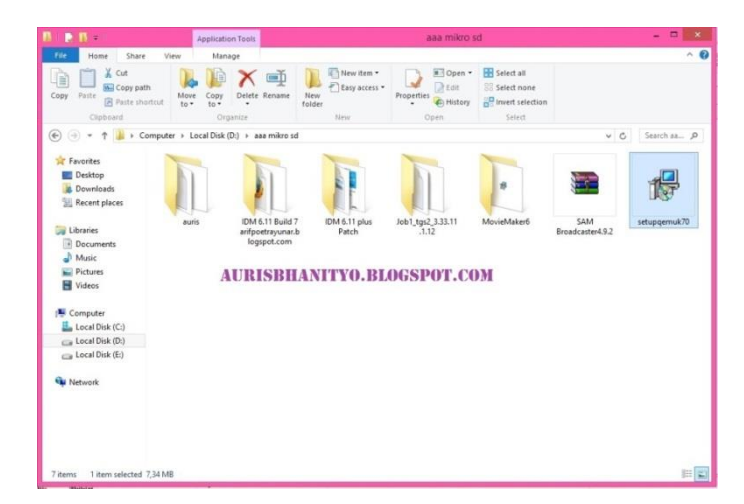

### IlmuKomputer.Com

Ikatlah Iimu dengan menuliskannya

2. Kemudian muncul kotak dialog Welcome to the QEMU Manager 7.0. Lalu klik Next.

| ß | Setup - Qemu Manager 7.0 - Qemu 0.11.1 👘 🔍 🗙                                                                                                    |
|---|----------------------------------------------------------------------------------------------------|
| C | Welcome to the Qemu Manager<br>0.0 - Qemu 0.11.1 Setup Wizard<br>This will install Qemu Manager 7.0 on your computer.<br>It is recommended that you close all other applications before<br>continuing.<br>Cick Next to continue, or Cancel to exit Setup. |
|   | Next > Cancel                                                                                                    |

3. Kemudian muncul kotak dialog Information. Klik Next untuk melanjutkan instalasi.

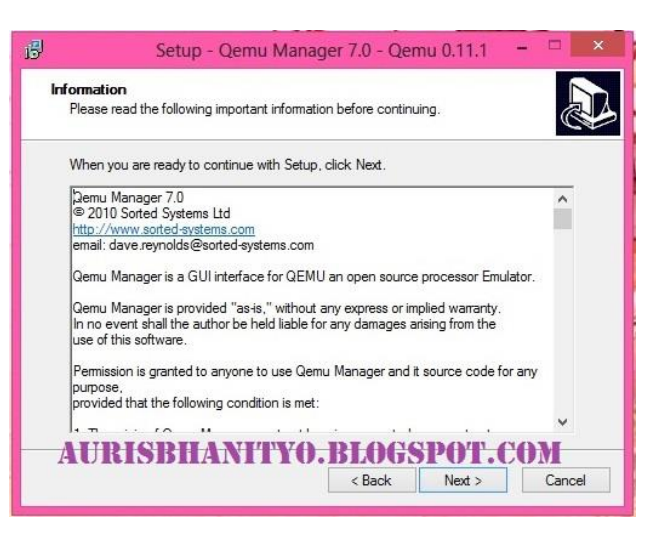

Kemudian muncul kotak dialog Select Destination Location. Klik Browser untuk 4. menentukan letak folder penyimpanan. Lalu klik Next.

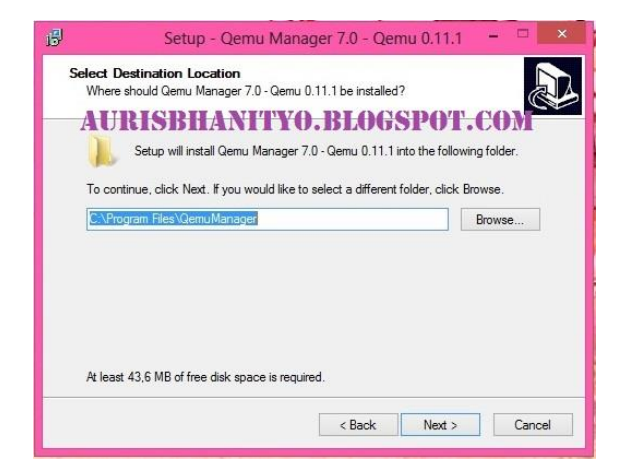

### **IlmuKomputer.Com** Ikatlah limu dengan menuliskannya

5. Kemudian muncul kotak dialog Select Start Menu Folder. Klik Browser untuk menentukan letak folder. Lalu klik Next.

| 6                 | Setup - Qemu Manager 7.0 - Qemu 0.11.1 👘 🔍 🗙                                      |
|-------------------|-----------------------------------------------------------------------------------|
| Select S<br>Where | Start Menu Folder<br>e should Setup place the program's shortcuts?                |
| L                 | Setup will create the program's shortcuts in the following Start Menu folder.     |
| To cor            | ntinue, click Next. If you would like to select a different folder, click Browse. |
| AUR               | ISBHANITYO.BLOGSPOT.COM                                                           |
|                   |                                                                                   |
|                   | < Back Next > Cancel                                                              |

6. Kemudian muncul kotak dialog Select Additional Tasks. Beri centang untuk membuat shortcut. Lalu klik Next.

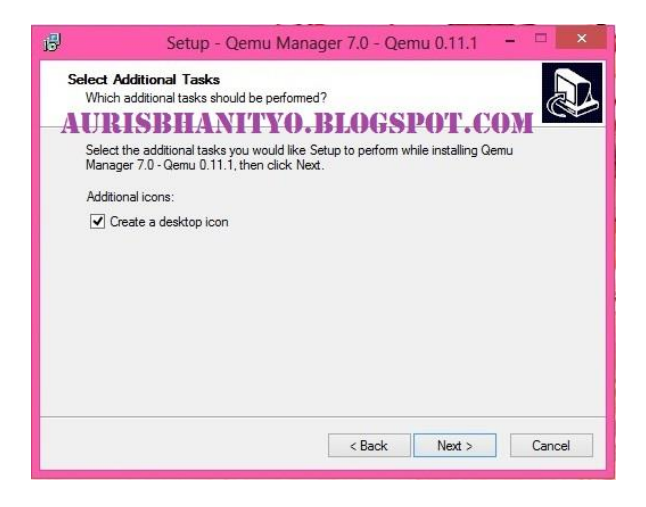

7. Kemudian muncul kotak dialog Ready To Install. Klik Install untuk melanjutkan installasi.

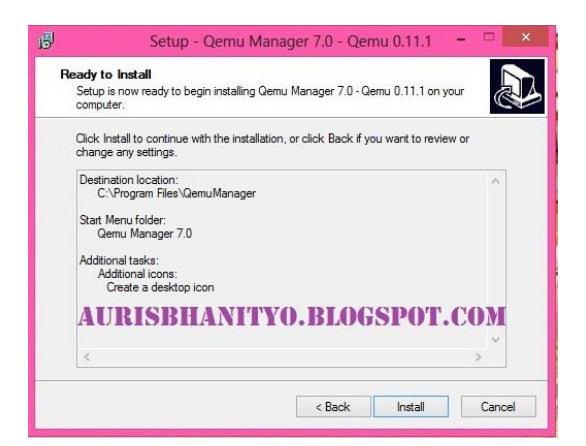

### IlmuKomputer.Com

Ikatlah limu dengan menuliskannya

8. Tunggu beberapa saat hingga proses intalasi selesai.

| 6                              | Setup - Qemu Manager 7.0 - Qemu 0.11.1 👘                                    | □ ×    |
|--------------------------------|-----------------------------------------------------------------------------|--------|
| Installing<br>Please<br>comput | wait while Setup installs Gemu Manager 7.0 - Gemu 0.11.1 on your<br>er.     |        |
|                                | ing files<br>gram Files \QemuManager\vmstore.mdx<br>RISBHANITYO.BLOGSPOT.CO | ME     |
|                                | E                                                                           | Cancel |

9. Kemudian muncul kotak dialog yang menandai QEMU telah terinstall beri tanda centak untuk memulai pengoperasian QEMU. Lalu klik Finish. Lalu klik Finish. Dan muncul QEMU Manager First Run Wizard klik Save & Finish.

| 🖞 Setup - Qemu Manager 7                                                                                                    |                                                                                                    |                                                                                                    | Qemu Man                                                                                                    | ager First Run Wiz | ard                                                                                  |                                        |         |
|----------------------------------------------------------------------------------------------------|----------------------------------------------------------------------------------------------------|----------------------------------------------------------------------------------------------------|----------------------------------------------------------------------------------------------------|--------------------|--------------------------------------------------------------------------------------|----------------------------------------|---------|
| Completing<br>5.0 - Qemu<br>Sup has finished in<br>oryour computer. H<br>selecting the installed<br>Dick Finish to exit Se<br>☑ Launch Qemu M<br>AURISBEIANITYO. | the Qemu Manager<br>0.11.1 Setup Wizard<br>staling Qemu Manager 7.0 - Qemu 0.11.1<br>icons.<br>tup:<br>lanager<br>BLOGSPOT.COM | Qemu Manager<br>Welcome to Qemu I<br>Qemu Manager sup<br>Automatically ch<br>Usunch Qemu M<br>C Fnable Per-VM<br>On minimize doc<br>Advanced Optic | AURISED<br>Managet<br>Monaget a range of add-or<br>heck for new Qenu Mar<br>Kanager maximized.<br>TAB Memoy.<br>ck to system tray.<br>an: (If you are not using | HANITY(            | DEBLOGSEP<br>DEMU. Please specify a<br>Jemu Manager starts.<br>USB pen stick/drive). | OT.COM<br>rry optional settings below. |         |
|                                                                                                    |                                                                                                    |                                                                                                    |                                                                                                    |                    |                                                                                      | Save & Finish                          | Caricel |

10. Berikut ini tampilan awal dari QEMU.

|                                                | Qemu Manager 7.0           |  |
|------------------------------------------------|----------------------------|--|
| File VM Tools Help                             |                            |  |
|                                                | AURISBHANITYO.BLOGSPOT.COM |  |
| Virtual Machines                               |                            |  |
| - S Vitud Machines                             |                            |  |
|                                                |                            |  |
|                                                |                            |  |
|                                                |                            |  |
|                                                |                            |  |
|                                                |                            |  |
|                                                |                            |  |
|                                                |                            |  |
|                                                |                            |  |
|                                                |                            |  |
|                                                |                            |  |
|                                                |                            |  |
|                                                |                            |  |
|                                                |                            |  |
|                                                |                            |  |
|                                                |                            |  |
|                                                |                            |  |
|                                                |                            |  |
|                                                |                            |  |
|                                                |                            |  |
|                                                |                            |  |
|                                                |                            |  |
| Total Virtual Machines: 0 KOEMU Driver Started |                            |  |

Selamat Mencoba 😳

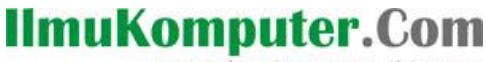

Ikatlah limu dengan menuliskannya

### **Biografi Penulis**

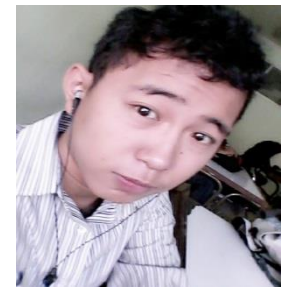

**Auris Baikhaqi Hanityo.** Lahir di Semarang, 2 Juli 1993. Anak pertama dari dua bersaudara. Saat ini sedang melajutkan belajar di Politeknik Negeri Semarang, Jurusan Teknik Elektro, Program Studi Teknik Telekomunikasi.